# **Pattoo Agent Modbus Documentation**

**Peter Harrison** 

Aug 01, 2020

# Introduction:

| 1 | Introduction      |                  |           |         |         |      |     |     |     |         |     |       |     |     |     | 3  |
|---|-------------------|------------------|-----------|---------|---------|------|-----|-----|-----|---------|-----|-------|-----|-----|-----|----|
|   | 1.1 About Pattoo  |                  |           |         | <br>    | <br> |     |     |     | <br>    |     |       |     |     |     | 3  |
|   | 1.2 Basic Install | ation            |           |         | <br>    | <br> |     |     |     | <br>    |     | <br>• |     |     |     | 4  |
|   | 1.3 Configuratio  | n Guide          |           |         | <br>    | <br> |     |     |     | <br>    |     | <br>• |     |     |     | 5  |
|   | 1.4 Configuring   | systemd Daem     | ons       |         | <br>    | <br> |     |     |     | <br>    |     | <br>• |     |     |     | 7  |
|   | 1.5 Backup and    | Restoration .    |           |         | <br>    | <br> |     |     |     | <br>    |     | <br>• |     |     |     | 8  |
|   | 1.6 Periodic Job  | s                |           | • • •   | <br>• • | <br> | • • | ••• | ••• | <br>••• | • • | <br>• | ••• |     | ••• | 9  |
| 2 | Agent Setup       |                  |           |         |         |      |     |     |     |         |     |       |     |     |     | 11 |
|   | 2.1 Agent Docu    | mentation        |           |         | <br>    | <br> |     |     |     | <br>    |     |       |     |     |     | 11 |
|   | 2.2 Pattoo Mode   | ousTCP Agent     |           | • • •   | <br>    | <br> |     |     |     | <br>• • |     | <br>• |     | • • |     | 11 |
| 3 | Miscellaneous Inf | ormation         |           |         |         |      |     |     |     |         |     |       |     |     |     | 15 |
|   | 3.1 Troubleshoo   | ting Pattoo Ag   | ents      |         | <br>    | <br> |     |     |     | <br>    |     |       |     |     |     | 15 |
|   | 3.2 JSON Forma    | atting for patto | o-agent-n | nodbus  | <br>    | <br> |     |     |     | <br>    |     |       |     |     |     | 15 |
|   | 3.3 Pattoo Term   | inology          |           | •••     | <br>    | <br> |     | • • |     | <br>• • | • • | <br>• |     | • • | • • | 15 |
| 4 | Developers        |                  |           |         |         |      |     |     |     |         |     |       |     |     |     | 17 |
|   | 4.1 How To Cor    | tribute          |           | • • • • | <br>    | <br> | • • | • • |     | <br>    |     | <br>• |     | ••• | • • | 17 |

pattoo agents collect IoT data for a centralized pattoo server.

Visit the Pattoo Agents GitHub site to see the code.

# CHAPTER 1

## Introduction

General information about the project, including the the prerequisite steps to get it operational on your system.

# 1.1 About Pattoo

pattoo allows you to use your web browser to chart your organization's constantly changing data.

It was inspired by the need to collect and visualize data from various DevOps, network, industrial PLC controllers, electro-mechanical and enterprise systems on a single web dashboard.

This data is collected by pattoo agents. There are standard agents for:

- Linux
- SNMP
- Modbus TCP
- Bacnet/IP
- OPC UA

With programming skill, you can create your own custom agents if needed.

## 1.1.1 Operational Overview

pattoo has a number of inter-related components. You can see how they all work together on the pattoo web page.

#### 1.1.2 The Palisadoes Foundation

pattoo is based on the original infoset code created by the Palisadoes Foundation as part of its annual Calico Challenge program. Calico provides paid summer internships for Jamaican university students to work on selected open source projects. They are mentored by software professionals and receive stipends based on the completion of predefined milestones. Calico was started in 2015.

# **1.2 Basic Installation**

This section covers some key steps to get you started.

## **1.2.1 Prerequisites**

There are some software components that need to be installed prior to starting.

- 1. Install the prerequisite packages for the easysnmp python pip package. Instructions can be found here.
- 2. pattoo only runs on Python 3.6 or higher

Let's install the software.

## 1.2.2 Installation

Follow these steps.

- 1. Install git on your system.
- 2. Select and create the parent directory in which you want to install pattoo-agent-modbus.

```
$ mkdir -p /installation/parent/directory
$ cd /installation/parent/directory
```

3. Clone the repository to the parent directory using the git clone command. You can also choose to downloading and unzip the file in the parent directory. The repository can be found at: https://github.com/ PalisadoesFoundation/pattoo-agent-modbus

- 4. Enter the /installation/parent/directory/pattoo-agent-modbus directory with the pattoo-agent-modbus files.
- 5. Install the required packages using the pip\_requirements document in the pattoo-agent-modbus root directory

\$ pip3 install --user --requirement pip\_requirements.txt

- 6. Use the Configuration Guide to create a working configuration.
- 7. Follow the configuration steps for each daemon as explained in the Agent Documentation.

## 1.2.3 Configuring systemd Daemons

You can also setup all the pattoo-agent-modbus agents as system daemons by executing the setup/ systemd/bin/install\_systemd.py script.

You have to specify a --config\_dir defining the configuration file directory.

Note The daemons are not enabled or started by default. You will have to do this separately using the systemctl command after running the script.

# **1.3 Configuration Guide**

After installation, you will need to create a configuration file in a directory dedicated to pattoo.

## 1.3.1 Setting the Configuration Directory Location

You must first set the location of the configuration directory by using the PATTOO\_CONFIGDIR environmental variable. Here is how to do this from the Linux command line:

\$ export PATTOO\_CONFIGDIR=/path/to/configuration/directory

pattoo applications will read the configuration files located in this directory when PATTOO\_CONFIGDIR is set.

You can automatically set this variable each time you log in by adding these lines to your  $\sim$ /.bash\_profile file.

export PATTOO\_CONFIGDIR=/path/to/configuration/directory

Make sure that files in this directory are readable by the user that will be running pattoo agent daemons or scripts.

### **1.3.2 Configuration Options**

There are two ways to configure pattoo. These are the:

- 1. Quick Method
- 2. Expert Method

#### **Quick Method**

Use the quick method if you are new to pattoo.

Run the setup/configure.py script. It will prompt you for all configuration parameters. The defaults should be sufficient in most cases.

Here's the command to run:

setup/configure.py

Next Steps:

1. Run the installation script next as outlined in the *Basic Installation* guide.

2. You will now need to configure each agent individually. See the *Agent Documentation* file for details on how to configure each type of agent.

#### **Expert Method**

This section goes into configuration parameters in great detail.

#### **Setting the Configuration Directory Location**

You must first set the location of the configuration directory by using the PATTOO\_CONFIGDIR environmental variable. Here is how to do this from the Linux command line:

\$ export PATTOO\_CONFIGDIR=/path/to/configuration/directory

pattoo applications will read the configuration files located in this directory when PATTOO\_CONFIGDIR is set.

You can automatically set this variable each time you log in by adding these lines to your  $\sim$ /.bash\_profile file.

export PATTOO\_CONFIGDIR=/path/to/configuration/directory

Make sure that files in this directory are readable by the user that will be running pattoo agent daemons or scripts.

#### Copy the Template to Your Configuration Directory

You can create your first pattoo.yaml configuration file by copying the template file in the examples/etc directory to the PATTOO\_CONFIGDIR location.

**NOTE:** If a /path/to/configuration/directory/pattoo.yaml file already exists in the directory then skip this step and edit the file according to the steps in following sections.

```
$ cp examples/etc/pattoo.yaml.template \
    /path/to/configuration/directory/pattoo.yaml
```

The next step is to edit the contents of pattoo.yaml

#### **Edit Your Configuration**

Take some time to read up on YAML formatted files if you are not familiar with them. A background knowledge is always helpful.

The pattoo.yaml file created from the template will have sections that you will need to edit with custom values. Don't worry, these sections are easily identifiable as they all start with PATTOO\_

**NOTE:** The indentations in the YAML configuration are important. Make sure indentations line up. Dashes '-' indicate one item in a list of items (if applicable).

```
pattoo:
log_level: debug
log_directory: PATTOO_LOG_DIRECTORY
cache_directory: PATTOO_CACHE_DIRECTORY
daemon_directory: PATTOO_DAEMON_DIRECTORY
system_daemon_directory: PATTOO_SYSTEM_DAEMON_DIRECTORY
```

language: en

```
pattoo_agent_api:
```

```
ip_address: 192.168.1.100
ip_bind_port: 20201
```

#### **Configuration Explanation**

This table outlines the purpose of each configuration parameter

| Sec-  | Config    | Description                                                                                  |
|-------|-----------|----------------------------------------------------------------------------------------------|
| tion  | Options   |                                                                                              |
| patto | ο         | This section defines the locations of key directories for both operation and troubleshooting |
|       | log_dir   | e Path 19 logging directory. Make sure the username running the daemons have RW access to    |
|       |           | files there.                                                                                 |
|       | log_lev   | e Default level of logging. debug is best for troubleshooting.                               |
|       | cache_d   | i Directory of unsuccessful data posts to pattoo                                             |
|       | daemon_   | d Directory used to store daemon related data that needs to be maintained between reboots    |
|       | system_   | d Directory dissertations to related data that should be deleted between reboots. This       |
|       |           | should only be configured if you are running pattoo daemons as systemd daemons. The          |
|       |           | systemd daemon installation procedure automatically adjusts this configuration. This pa-     |
|       |           | rameter defaults to the daemon_directory value if it is not configured.                      |
|       | languag   | e Language spoken by the human users of pattoo. Defaults to en (English)                     |
| patto | o_agent_a | This section provides information needed by pattoo agent clients when contacting the pat-    |
|       |           | too server                                                                                   |
|       | ip_addr   | e SB address of remote pattoo server                                                         |
|       | ip_bind   | Pont of remote pattoo server accepting agent data. Default 20201.                            |

#### **Agent Configuration**

You will now need to configure each agent individually. See the *Agent Documentation* file for details on how to configure each type of agent.

# 1.4 Configuring systemd Daemons

You can also setup all the pattoo related daemons located in this GitHub repository as system daemons by executing the setup/systemd/bin/install\_systemd.py script.

The script requires you to specify the following parameters. Make sure you have a username and group created for running your pattoo services.

```
Username that will run the daemon
-g GROUP, --group GROUP
User group to which username belongs
```

Note The daemons are not enabled or started by default. You will have to do this separately using the systemctl command after running the script.

## 1.5 Backup and Restoration

Always take precautions. Backup your data as you'll never know when you'll need to restore it.

### 1.5.1 Backup

It is strongly advised that you backup your agents to protect you in the event of catastrophe.

The following directories need to be saved periodically.

- 1. The PATTOO\_CONFIGDIR directory which contains your configuration
- 2. The daemon\_directory location defined in your configuration. This area stores important authentication information.
- 3. The pattoo-agent-modbus directory which contains your source code.

We'll discuss data restoration next.

### 1.5.2 Restoration

It's important to follow these steps in this order when restoring pattoo-agent-modbus after a disaster.

- 1. FIRST make sure all the pattoo agents are stopped.
- 2. SECOND restore the contents of the daemon\_directory location defined in your configuration. This area stores important authentication information.
- 3. Restore the PATTOO\_CONFIGDIR directory which contains your configuration
- 4. Restore pattoo-agent-modbus directory which contains your source code.

You should now be able to restart your agents without issue.

# 1.6 Periodic Jobs

You will need to configure some jobs to improve pattoo performance and troubleshooting.

## **1.6.1 Logrotate Configuration**

The default pattoo debug logging mode can quickly create large logging files. The logrotate utility can automatically compress and archive them.

- 1. Copy the the examples/logrotate.d/pattoo file to the /etc/logrotate.d directory.
- 2. Edit the file path accordingly.

Read up on the logrotate utility if you are not familiar with it. The documentation is easy to follow.

# CHAPTER 2

# Agent Setup

How to get the daemons running to collect data.

# 2.1 Agent Documentation

pattoo comes with a number of standard agents, but you can also create your own custom agents to meet your needs. Both approaches are described here.

## 2.1.1 pattoo Standard Agents

Here is a description of currently supported pattoo Modbus agents.

| Agent           | Description       |          |         |                        |        | Documenatation                   |  |  |  |  |  |
|-----------------|-------------------|----------|---------|------------------------|--------|----------------------------------|--|--|--|--|--|
| pattoo_agent_mo | dBython: pd based | daemon   | that    | polls                  | remote | Documentation can be found here. |  |  |  |  |  |
|                 | ip_devices for    | r Modbus | data ov | Pattoo ModbusTCP Agent |        |                                  |  |  |  |  |  |

## 2.1.2 Creating Custom Agents

Please visit the Pattoo Shared documentation site to see how it is done.

# 2.2 Pattoo ModbusTCP Agent

pattoo\_agent\_modbustcpd polls data from ModbusTCP enabled systems and reports it to the pattoo server.

## 2.2.1 Installation

These steps outline what needs to be done to get pattoo\_agent\_modbustcpd working.

- 1. Follow the installation steps in the Basic Installation file.
- 2. Configure the pattoo.yaml configuration file following the steps in *Configuration Guide*. This file tells pattoo\_agent\_modbustcpd, and all other agents, how to communicate with the pattoo server.
- 3. Create a pattoo\_agent\_modbustcpd.yaml configuration file. Details on how to do this follow.
- 4. Start the desired daemons as explained in sections to follow. You may want to make these systemd daemons, if so follow the steps in the *Basic Installation* file.

## 2.2.2 Setting the Configuration Directory Location

pattoo\_agent\_modbustcpd is a standard pattoo agent and needs its configuration directory defined by using the PATTOO\_CONFIGDIR environmental variable. Here is how to do this from the Linux command line:

\$ export PATTOO\_CONFIGDIR=/path/to/configuration/directory

pattoo\_agent\_modbustcpd client will read its own pattoo\_agent\_modbustcpd.yaml configuration file located this directory when PATTOO\_CONFIGDIR is set.

You can automatically set this variable each time you log in by adding these lines to your  $\sim$ /.bash\_profile file.

export PATTOO\_CONFIGDIR=/path/to/configuration/directory

Make sure that files in this directory are readable by the user that will be running standard pattoo agent daemons or scripts.

#### 2.2.3 Configuring pattoo\_agent\_modbustcpd.yaml

Let's get started on configuring pattoo\_agent\_modbustcpd.yaml. Here is a sample of what should be added. An explanation follows.

**NOTE:** The indentations in the YAML configuration are important. Make sure indentations line up. Dashes '-' indicate one item in a list of items.

```
polling_interval: 300
polling_groups:
  - group_name: TEST 1
    ip_devices:
      - test1.modbus.tcp.device.net
    input_registers:
      - address: 30123
        multiplier: 1
      - 30789
        multiplier: 1
   holding_registers:
      - address: 40123
        multiplier: 1
      - address: 40456
        multiplier: 1
    unit: 0
```

```
- group_name: TEST 2
ip_devices:
    - test2.modbus.tcp.device.net
input_registers:
    - 30387
    - 30388
holding_registers:
    - 40123
    - 40456
unit: 0
```

#### **Configuration Explanation**

This table outlines the purpose of each configuration parameter

| Section                                                                                 | Sub-      | Description                                                                                   |  |  |  |  |  |  |  |
|-----------------------------------------------------------------------------------------|-----------|-----------------------------------------------------------------------------------------------|--|--|--|--|--|--|--|
|                                                                                         | Section   |                                                                                               |  |  |  |  |  |  |  |
| polling                                                                                 | _interval | The pattoo_agent_modbustcpd will report to the pattoo server every                            |  |  |  |  |  |  |  |
|                                                                                         |           | polling_interval seconds                                                                      |  |  |  |  |  |  |  |
| polling_groups: List of groupings of ip_devices that need data from a shared set of Mod |           |                                                                                               |  |  |  |  |  |  |  |
|                                                                                         | group_na  | mUnique name for a group of ip_devices that share the same Modbus parameters.                 |  |  |  |  |  |  |  |
|                                                                                         |           | Make this the first entry in the configuration sub-section. Make sure it starts with a dash   |  |  |  |  |  |  |  |
|                                                                                         |           | '-' which indicates the beginning of a new grouping.                                          |  |  |  |  |  |  |  |
|                                                                                         | ip_devic  | ebist of ip_devices to poll for data                                                          |  |  |  |  |  |  |  |
|                                                                                         | input_re  | put_reg <b>List of Modbus input registers that we need data from for the</b> ip_devices. Each |  |  |  |  |  |  |  |
|                                                                                         |           | address must be an OID. The multiplier is the value by which the polled data                  |  |  |  |  |  |  |  |
|                                                                                         |           | result must be multiplied. The default multiplier is 1.                                       |  |  |  |  |  |  |  |
|                                                                                         | holding_  | ng_rEist of Moslbus holding registers that we need data from for the ip_devices. Each         |  |  |  |  |  |  |  |
|                                                                                         |           | address must be an OID. The multiplier is the value by which the polled data                  |  |  |  |  |  |  |  |
|                                                                                         |           | result must be multiplied. The default multiplier is 1.                                       |  |  |  |  |  |  |  |
| unit:                                                                                   |           | Modbus unit number to poll. If not present or blank, the default is '0'                       |  |  |  |  |  |  |  |

## 2.2.4 Polling

Use pattoo\_agent\_modbustcpd to poll your devices. The daemon has a simple command structure below.

You will need a pattoo\_agent\_modbustcpd.yaml configuration file in the PATTOO\_CONFIGDIR directory before you start.

--restart.

Use these commands for general operation of the daemon.

#### Starting

\$

Start the daemon using this command.

\$ bin/pattoo\_agent\_modbustcpd.py --start

#### Stopping

Stop the daemon using this command.

```
$ bin/pattoo_agent_modbustcpd.py --stop
```

#### Restarting

Restart the daemon using this command.

\$ bin/pattoo\_agent\_modbustcpd.py --restart

#### **Start Polling at Boot**

*Configuration Guide* provides information on how to get the pattoo\_agent\_modbustcpd daemon to start at boot.

## 2.2.5 Troubleshooting

Troubleshooting steps can be found in the PattooShared troubleshooting documentation

# Chapter $\mathbf{3}$

# **Miscellaneous Information**

Technical background information on the project.

# 3.1 Troubleshooting Pattoo Agents

Troubleshooting steps can be found in the PattooShared troubleshooting documentation

# 3.2 JSON Formatting for pattoo-agent-modbus

JSON data formatting can be found in the PattooShared data documentation

# 3.3 Pattoo Terminology

A complete glossary of terms can be found in the Pattoo Shared glossary documentation

# CHAPTER 4

## **Developers**

## 4.1 How To Contribute

Start contributing today!

### 4.1.1 Introduction

Below is the workflow for having your contribution accepted into the pattoo-agent-modbus repository.

- 1. Create an Issue or comment on an existing issue to discuss the feature
- 2. If the feature is approved, assign the issue to yourself
- 3. Fork the project
- 4. Clone the fork to your local machine
- 5. Add the original project as a remote (git remote add upstream https://github.com/PalisadoesFoundation/ pattoo-agent-modbus, check with: git remote -v)
- 6. Create a topic branch for your change (git checkout -b BranchName)
- 7. you may create additional branches if modifying multiple parts of the code
- 8. Write code and Commit your changes locally. An example of a proper git commit message can be seen below:

Make the example in CONTRIBUTING imperative and concrete ...

Without this patch applied the example commit message in the CONTRIBUTING document is not a concrete example. This is a problem because the contributor is left to imagine what the commit message should look like based on a description rather than an example. This patch fixes the problem by making the example concrete and imperative.

```
The first line is a real life imperative statement with a ticket number
from our issue tracker. The body describes the behavior without the

→patch,

why this is a problem, and how the patch fixes the problem when applied.

Resolves Issue: #123

See also: #456, #789
```

- 9. When you need to synch with upstream (pull the latest changes from main repo into your current branch), do:
  - 1. git fetch upstream
  - 2. git merge upstream/master
- 10. Check for unnecessary white space with git diff --check.
- 11. Write the necessary unit tests for your changes.
- 12. Run all the tests to assure nothing else was accidentally broken
- 13. Push your changes to your forked repository (git push origin branch)
- 14. Perform a pull request on GitHub
- 15. Your code will be reviewed
- 16. If your code passes review, your pull request will be accepted

### 4.1.2 Code Style Guide

For ease of readability and maintainability code for all pattoo projects must follow these guidelines. Code that does not comply will not be added to the master branch.

- 1. All pattoo projects use the Google Python Style Guide for general style requirements
- 2. All pattoo python projects use the The Chromium Projects Python Style Guidelines for docstrings.
- 3. Indentations must be multiples of 4 blank spaces. No tabs.
- 4. All strings must be enclosed in single quotes
- 5. In addition too being pylint compliant, the code must be PEP8 and PEP257 compliant too.
- 6. There should be no trailing spaces in files

#### **Guidelines to remember**

- Always opt for the most pythonic solution to a problem
- Avoid applying idioms from other programming languages
- Import each module with its full path name. ie: from pack.subpack import module
- Use exceptions where appropriate
- Use doc strings
- Try not to have returns at multiple points in a function unless they are failure state returns.
- If you are in the middle of a development session and have to interrupt your work, it is a good idea to write a broken unit test about what you want to develop next. When coming back to work, you will have a pointer to where you were and get back on track faster.

#### Commits

The pattoo projects strive to maintain a proper log of development through well structured git commits. The links below offer insight and advice on the topic of commit messages:

- 1. https://robots.thoughtbot.com/5-useful-tips-for-a-better-commit-message
- 2. http://chris.beams.io/posts/git-commit/

#### Sample .vimrc File for Compliance

You can use this sample .vimrc file to help meet our style requirements

```
" Activate syntax
syntax on
" set number
" Disable automatic comment insertion
autocmd FileType * setlocal formatoptions-=c formatoptions-=r formatoptions-=o
" Delete trailing whitespace
autocmd BufWritePre * :%s/\s\+$//e
" Convert tabs to spaces
set expandtab
" Set tabs to 4 spaces
set tabstop=4
" Set the number of spaces for indentation
set shiftwidth=4
" Switch on highlighting the last used search pattern when the terminal has colors
if &t_Co > 2 || has("gui_running")
 set hlsearch
endif
" Tell vim to remember certain things when we exit
"
  '10 : marks will be remembered for up to 10 previously edited files
  "100 : will save up to 100 lines for each register
11
...
  :20 : up to 20 lines of command-line history will be remembered
11
  % : saves and restores the buffer list
....
  n...: where to save the viminfo files
set viminfo='10, \"100, :20, %, n~/.viminfo
" Function for viminfo to work
function! ResCur()
  if line("'\"") <= line("$")</pre>
   normal! g`"
   return 1
  endif
endfunction
" Function for viminfo to work
augroup resCur
 autocmd!
 autocmd BufWinEnter * call ResCur()
augroup END
```